### La Consultation des Mouvements

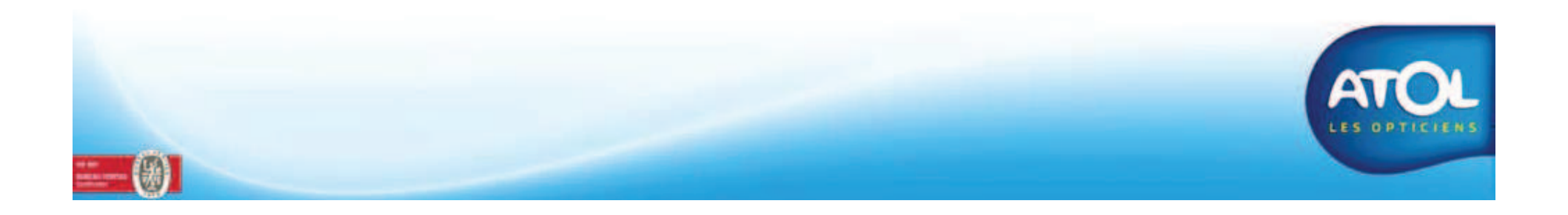

# La Consultation des Mouvements

#### Accès : Menu Stock → Mouvements

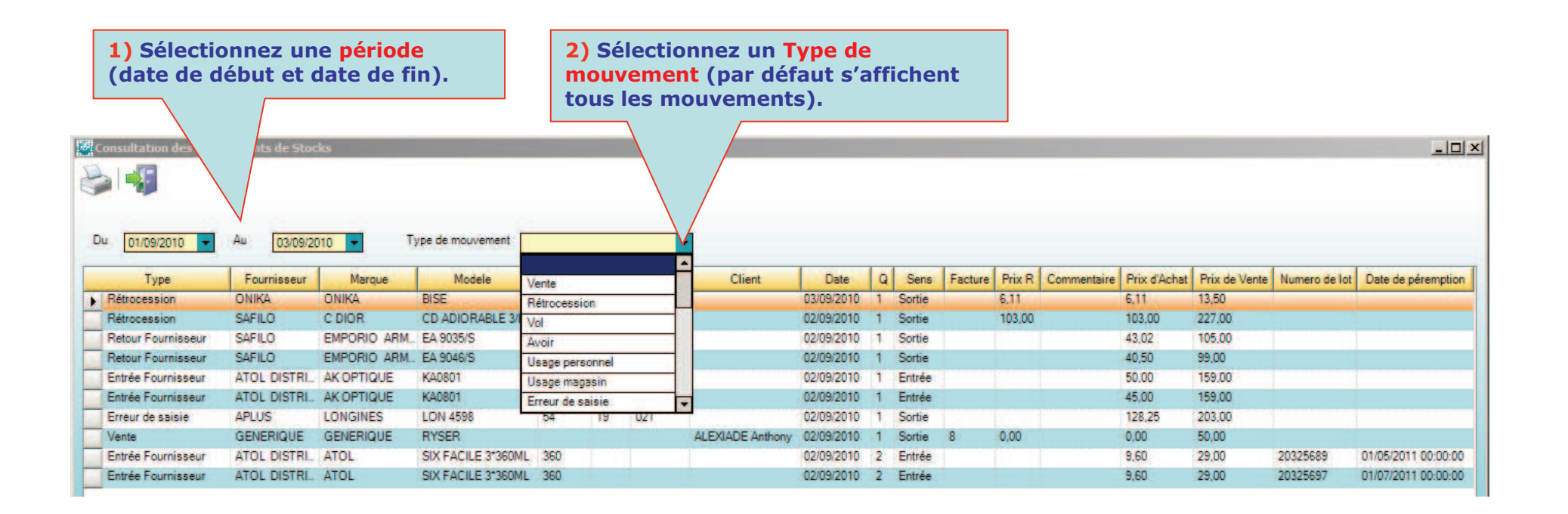

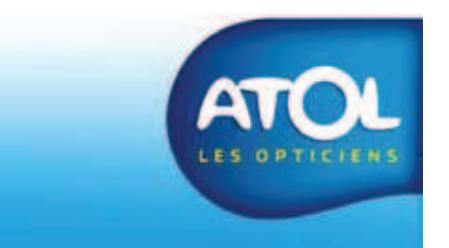

# La Consultation des Mouvements pour un article

### Accès : Menu Stock → Consultation

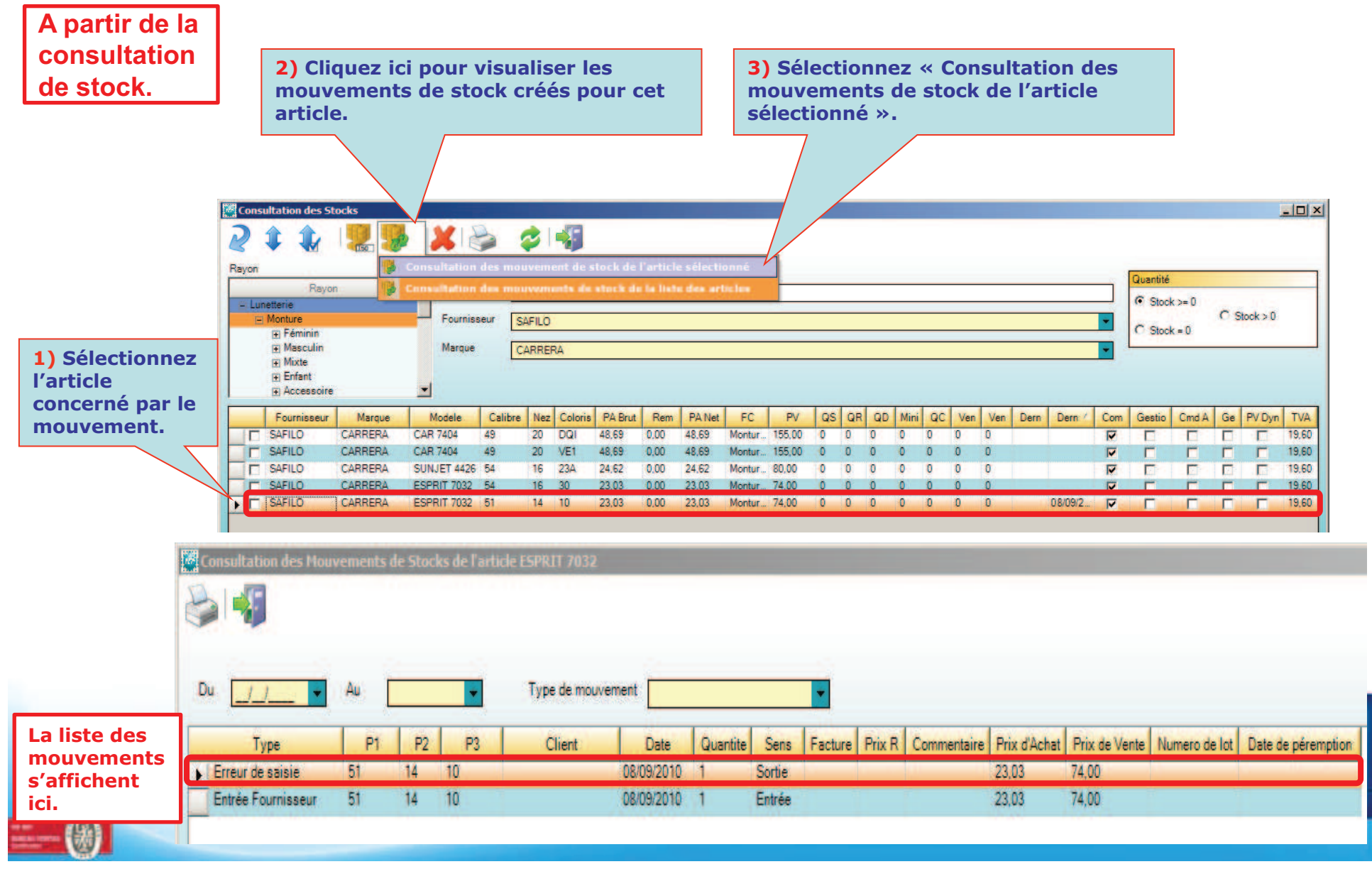

# La Consultation des Mouvements pour un ensemble d'articles

### Accès : Menu Stock > Consultation

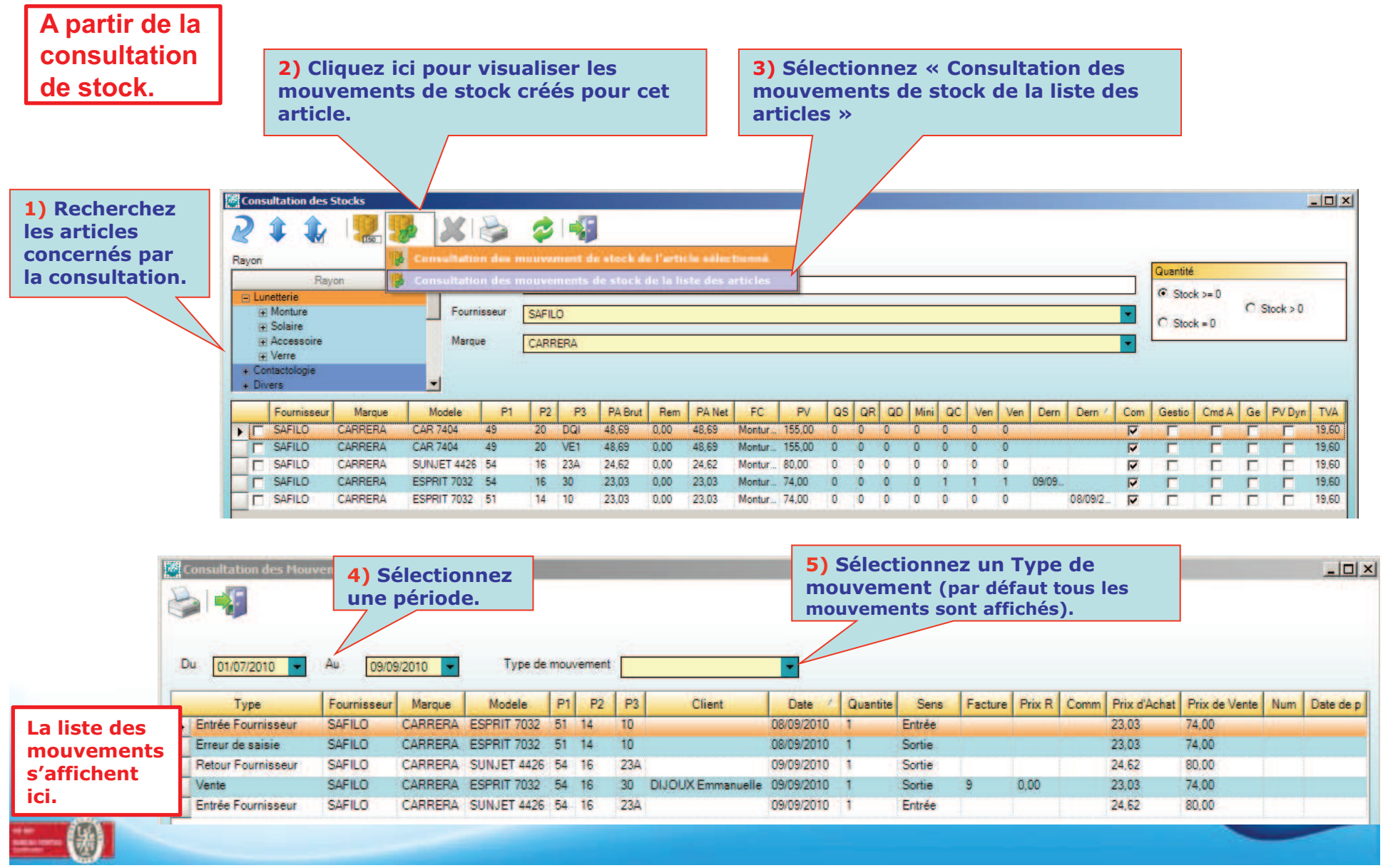